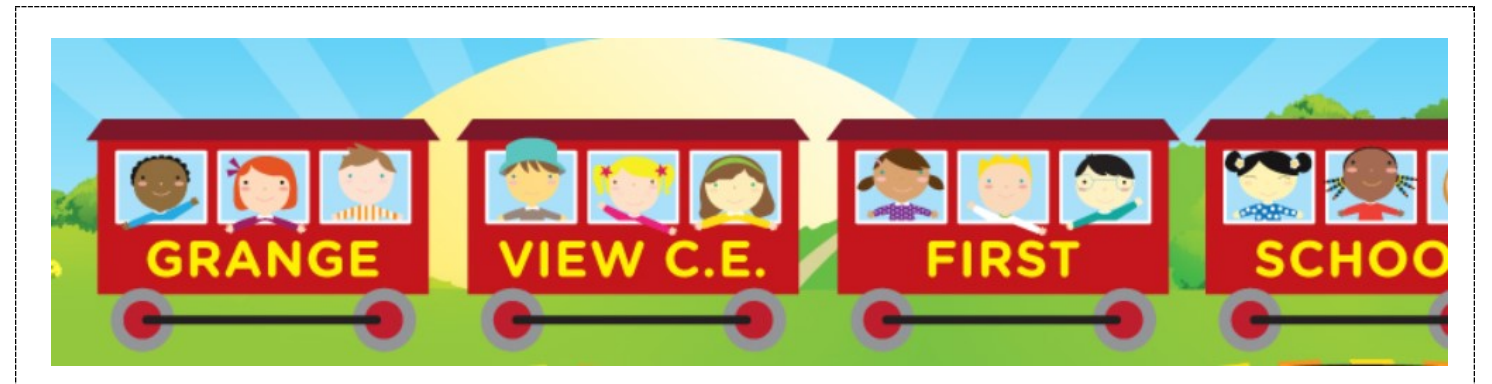

## How to use the eLibrary service

| Platform by Wheelers<br>Your eLibrary starts here                                                                                                    | Download the <u>free</u> app at:                                                           |
|----------------------------------------------------------------------------------------------------|--------------------------------------------------------------------------------------------|
|                                                                                                    | Direct link to App Library: -                                                              |
|                                                                                                    | IOS: <u>https://itunes.apple.com/us/app/eplatform-by-wheelers/id912668852?mt=8</u>         |
| Articles too too too too too too too too too to                                                                                                    | Android: <u>https://play.google.com/store/apps/details?id=com.eplatform.android.google</u> |
|                                                                                                    | piayani=en<br>Windows: https://www.microsoft.com/en-us/store/n/eplatform/9nblach3z38k      |
|                                                                                                    |                                                                                            |
| Maria<br>Resolution 1<br>Natalation 2<br>Natalation 2 | $\leftarrow$ This is what it looks like on the Apple App store                             |
|                                                                                                    |                                                                                            |
| K Home Find Library                                                                                                    | You will need to find our library - Search for Grange View C of E First School             |
| Q Library search                                                                                                    |                                                                                            |
| A.B. Paterson College                                                                                                    |                                                                                            |
| Abbeyfields County First School                                                                                                    |                                                                                            |
| Abbot Beyne School Staffordshire                                                                                                    |                                                                                            |
| Abbotsford School                                                                                                    |                                                                                            |
| Abbotsholme School > UK, United Kingdom                                                                                                    |                                                                                            |
| Abbotsleigh NSW - Primary > NSW, Australia                                                                                                    |                                                                                            |
| ← Grange View C of E First School                                                                                                    | This is our homepage, but you still need to log in to be able to borrow books.             |
| Search for books Q                                                                                                    | Click on the three lines to find Log In on the menu.                                       |
| Grange View C of F First                                                                                                    |                                                                                            |
| School                                                                                                    |                                                                                            |
| Access our eLibrary anywhere, anytime, on                                                                                                    |                                                                                            |
| multiple devices.                                                                                                    |                                                                                            |
| Start Browsing                                                                                                    |                                                                                            |
| Accelerated Reader resources here                                                                                                    |                                                                                            |
| Listening Fauguritae                                                                                                    |                                                                                            |
| LISTENING FAVOURILES view more >                                                                                                    |                                                                                            |
| FRANK DOTTRELL BRYDE                                                                                                    |                                                                                            |
| MILLIONS                                                                                                    |                                                                                            |
| michael<br>morourzo                                                                                                    |                                                                                            |
|                                                                                                    |                                                                                            |
|                                                                                                    |                                                                                            |
|                                                                                                    |                                                                                            |
| Home Library Loans Browse                                                                                                    |                                                                                            |

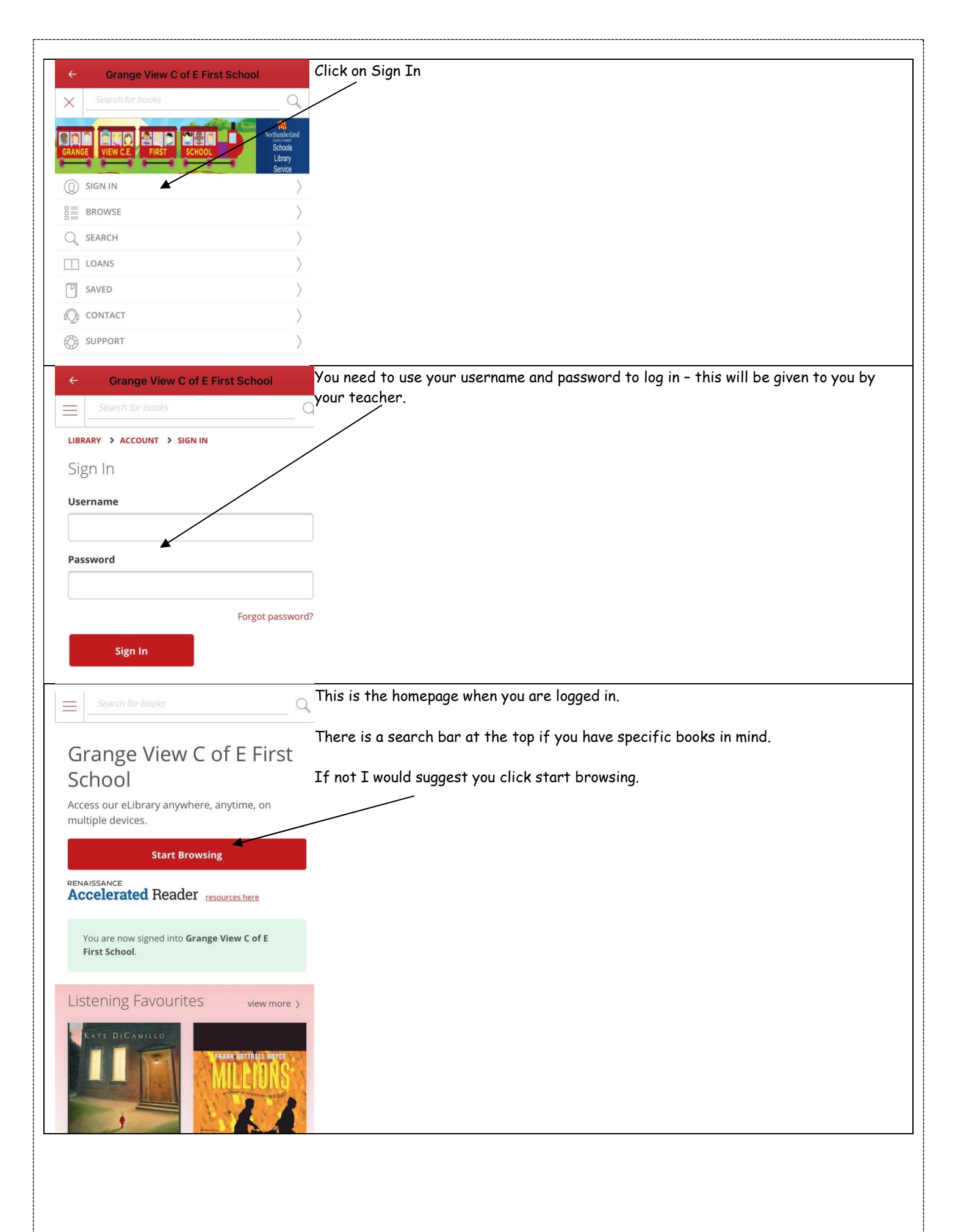

|                                                                                                    | To find a suitable book I would recommend filtering them by audience                                                    |
|----------------------------------------------------------------------------------------------------|----------------------------------------------------------------------------------------------------|
| Grange View C of E First School                                                                                                    |                                                                                                    |
| Availability Audience Categories Example                                                                                                    |                                                                                                    |
|                                                                                                    |                                                                                                    |
| Browsing Library                                                                                                    |                                                                                                    |
|                                                                                                    |                                                                                                    |
| Displaying <b>1</b> to <b>30</b> (1,516 total)                                                                                                    |                                                                                                    |
| <complex-block></complex-block>                                                                                                    |                                                                                                    |
|                                                                                                    |                                                                                                    |
| Home Library Loans Browse                                                                                                    |                                                                                                    |
|                                                                                                    |                                                                                                    |
| ← Grange View C of E First School                                                                                                    | Select the age range you would like for your child and then you can see what books are available to loan and read.      |
| ← Grange View C of E First School<br>FILTER                                                                                                    | Select the age range you would like for your child and then you can see what books<br>xare available to loan and read.  |
| ← Grange View C of E First School<br>FILTER<br>Availability Child (1440)                                                                                                    | Select the age range you would like for your child and then you can see what books<br>xare available to loan and read.  |
| <ul> <li>← Grange View C of E First School</li> <li>FILTER</li> <li>Availability</li> <li>▲ Audience</li> <li>↓ 4-6 years</li> </ul>                                                                                                    | Select the age range you would like for your child and then you can see what books<br>xare available to loan and read.  |
| <ul> <li>← Grange View C of E First School</li> <li>FILTER</li> <li>Availability</li> <li>▲ Audience</li> <li>△ 4-6 years</li> <li>Categories</li> <li>○ 7-9 years</li> </ul>                                                                                                    | Select the age range you would like for your child and then you can see what books<br>are available to loan and read.   |
| <ul> <li>← Grange View C of E First School</li> <li>FILTER</li> <li>Availability</li> <li>Audience</li> <li>Gategories</li> <li>T-9 years</li> <li>Format</li> <li>10-12 years</li> </ul>                                                                                                    | Select the age range you would like for your child and then you can see what books<br>x are available to loan and read. |
| <ul> <li>← Grange View C of E First School</li> <li>FILTER</li> <li>Availability</li> <li>Child (1440)</li> <li>O-3 years</li> <li>G-3 years</li> <li>G-4-6 years</li> <li>Gategories</li> <li>7-9 years</li> <li>Format</li> <li>10-12 years</li> <li>Incen (147)</li> </ul>                                    | Select the age range you would like for your child and then you can see what books<br>x are available to loan and read. |
| <ul> <li>← Grange View C of E First School</li> <li>FILTER</li> <li>Availability</li> <li>Child (1440)</li> <li>O-3 years</li> <li>Audience</li> <li>A-6 years</li> <li>Categories</li> <li>7-9 years</li> <li>Tormat</li> <li>10-12 years</li> <li>Language</li> </ul>                                          | Select the age range you would like for your child and then you can see what books<br>are available to loan and read.   |
| <ul> <li>← Grange View C of E First School</li> <li>FLTER</li> <li>Availability</li> <li>▲ Audience</li> <li>△ -3 years</li> <li>△ -6 years</li> <li>Categories</li> <li>○ 7-9 years</li> <li>➡ Tormat</li> <li>□ 10-12 years</li> <li>❑ Teen (147)</li> <li>Language</li> <li>Accelerated<br/>Reader</li> </ul> | Select the age range you would like for your child and then you can see what books<br>are available to loan and read.   |
| <ul> <li>← Grange View C of E First School</li> <li>FILTER</li> <li>Availability</li> <li>Audience</li> <li>O-3 years</li> <li>O-3 years</li> <li>Categories</li> <li>7-9 years</li> <li>To-12 years</li> <li>D-12 years</li> <li>Teen (147)</li> </ul>                                                          | Select the age range you would like for your child and then you can see what books<br>are available to loan and read.   |
| <ul> <li>← Grange View C of E First School</li> <li>FLTER</li> <li>Availability</li> <li>Child (1440)</li> <li>O-3 years</li> <li>G-3 years</li> <li>G-4-6 years</li> <li>G-59 years</li> <li>T-9 years</li> <li>IO-12 years</li> <li>ID-12 years</li> <li>Teen (147)</li> <li>Accelerated<br/>Reader</li> </ul> | Select the age range you would like for your child and then you can see what books<br>are available to loan and read.   |
| <ul> <li>&lt; Grange View C of E First School</li> <li>FLTER</li> <li>Availability</li> <li>Audience</li> <li>O-3 years</li> <li>Gategories</li> <li>7-9 years</li> <li>Tornat</li> <li>10-12 years</li> <li>Language</li> <li>Accelerated Reader</li> </ul>                                                     | Select the age range you would like for your child and then you can see what books<br>are available to loan and read.   |
| <ul> <li>&lt; Grange View C of E First School</li> <li>FLTER</li> <li>Availability</li> <li>Audience</li> <li>O-3 years</li> <li>O-3 years</li> <li>T-9 years</li> <li>Tornat</li> <li>10-12 years</li> <li>Teen (147)</li> </ul>                                                                                | Select the age range you would like for your child and then you can see what books<br>are available to loan and read.   |
| <ul> <li>&lt; Grange View C of E First School</li> <li>FLTER</li> <li>Availability</li> <li>Audience</li> <li>O-3 years</li> <li>Gategories</li> <li>7-9 years</li> <li>To-12 years</li> <li>To-12 years</li> <li>Language</li> <li>Accelerated Reader</li> </ul>                                                | Select the age range you would like for your child and then you can see what books<br>are available to loan and read.   |
| <ul> <li>&lt; Grange View C of E First School</li> <li>FLTER</li> <li>Availability</li> <li>Audience</li> <li>O-3 years</li> <li>Gategories</li> <li>7-9 years</li> <li>10-12 years</li> <li>Io-12 years</li> <li>Language</li> <li>Accelerated Reader</li> </ul>                                                | Select the age range you would like for your child and then you can see what books<br>are available to loan and read.   |
| <ul> <li>✓ Grange View C of E First School</li> <li>FLTER</li> <li>Availability</li> <li>Audience</li> <li>O-3 years</li> <li>Gategories</li> <li>7-9 years</li> <li>10-12 years</li> <li>Ino-12 years</li> <li>Cacelerated Reader</li> </ul>                                                                    | Select the age range you would like for your child and then you can see what books are available to loan and read.      |